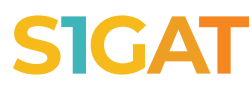

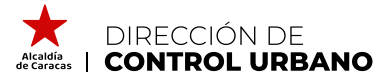

ALCALDÍA DE CARACAS DIRECCIÓN DE CONTROL URBANO

## **;ATENCIÓN!** CONTRIBUYENTES DE ACTIVIDADES ECONÓMICAS SOLICITAR LA **CONFORMIDAD DE USO** ¡ES MUY FÁCIL Y RÁPIDO!

- Ingresa en **caracas.sigat.net** y haz clic en soy contribuyente, y 1 en la siguiente ventana ingresa con tus datos de usuario o registrare en el sistema SIGAT.
- 2 Selecciona la Alcaldía de Caracas.
- En la página principal del sistema baja hasta la sección de 3 Control Urbano, haz clic en el botón Acciones y en la pestaña despegable haz clic en la opción "Solicitar conformidad de uso".
- Selecciona el motivo de la solicitud y completa los datos 4 asociados a la misma.

No olvides tener a la mano:

- Cédula catastral del inmueble donde se realiza la actividad económica.
- Titulo de propiedad o documento de arrendamiento.
- Permiso de construcción o conformidad ocupacional.
- Plano interno del local.
- Fotografías internas y externas del local.

Todos estos documentos deben estar en formato PDF.

En la ventana emergente, acepta la confirmación de validación 5 de todos los datos suministrado.

## IMPORTANTE

En la sección de "Obligaciones Tributarias", en el apartado de "Tasas" podrás visualizar el monto a cancelar por el importe del trámite solicitado.

En caso de reguerir soporte o mayor información respecto al uso del sistema, puedes contactarnos a través de atención al cliente:

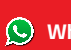